## **Transact Mobile Ordering App**

## Steps to download the App:

- 1.) Download the Transact Mobile Ordering App from the App Store or Google Play
- 2.) Select Campus: "Johns Hopkins University-Homewood"
- 3.) Login with your Jhed ID

## Steps to Order through the App:

- 1.) Open the Transact Mobile Ordering App
- 2.) Select the Dining Location

3.) Select items to order and customize them, then when finished that item, click "add to order"

4.) Once you add all items to order, click "checkout"

5.)When your order is ready, head to location and show cashier receipt and go to the "Mobile Ordering Pick-up Station"

6.) Then scan barcode on receipt to confirm pick-up.

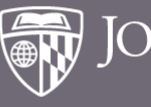

Homewood Student Affairs Dining Programs